## 今日校园签到流程图

## 一、"今日校园" APP 下载及登录

1. 在应用商店下载安装"今日校园" APP。

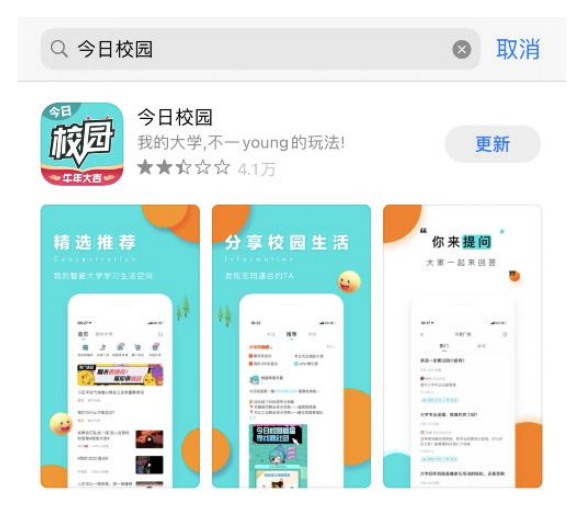

2. 手机端打开"今日校园"APP, 点击下面"学工号"进行登陆。

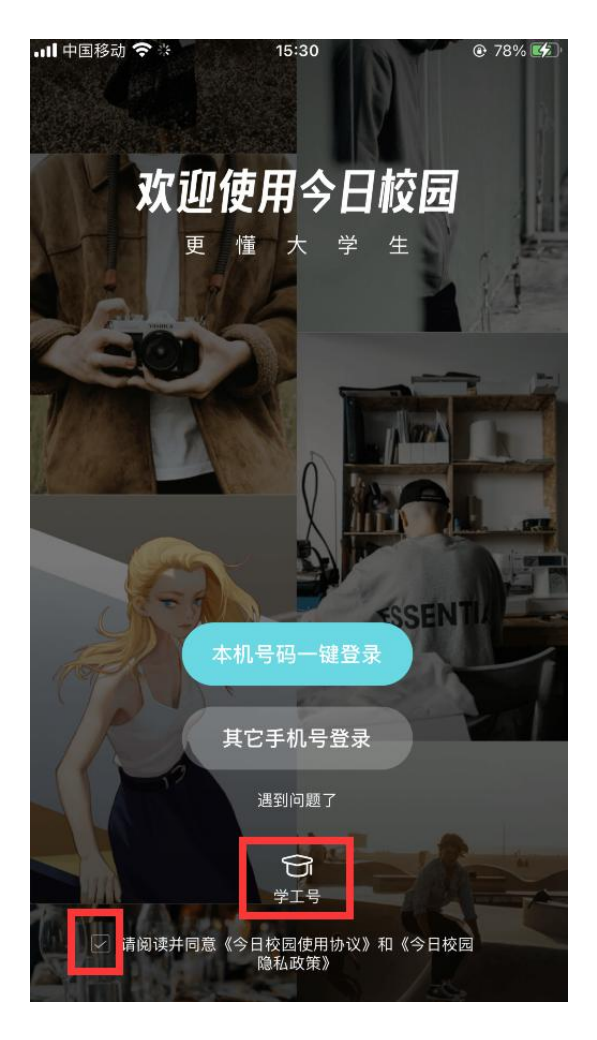

3. 点击右上角的【切换】选择南京医科大学,输入账号/密码(账号为学号,初始密码是身份证号后6位),点击登录。

| 내 中国移动 🗢 | 15:30                  | 78%       | <b>.III</b> 中国移动 | b <b>?</b> |    | 15:30 |     |     | ۲   | 78% 📢               |
|----------|------------------------|-----------|------------------|------------|----|-------|-----|-----|-----|---------------------|
| <        | 学工号登录                  | 切换 帮助     | <                |            | 选  | 择学    | 校   |     | 申讨  | 青入驻                 |
|          | Languag                | e: 简体中文 🗸 | Q 南京             | 医科大学       |    |       |     |     | 0   | 取消                  |
|          | 南京医科大学                 |           |                  |            |    |       |     |     |     |                     |
|          |                        |           | 南京医科大学康达学院       |            |    |       |     |     |     |                     |
|          | 1934 1934<br>1934 1914 |           |                  |            |    |       |     |     |     |                     |
|          | 欢迎登录                   |           |                  |            |    |       |     |     |     |                     |
| L 用      | 月户名                    |           |                  |            |    |       |     |     |     |                     |
| 1 密      | <sup>容</sup> 码         |           | 附属               | 校长 陈       | 属医 | 院     | 生   | 第一  | - 医 | ⇒ ~                 |
|          | 登录                     |           | q w              | er         | t  | : 7   | / L | l i | io  | p                   |
|          |                        | 忘记密码?     | а                | s d        | f  | g     | h   | j   | k   | 1                   |
|          |                        |           | ¢                | zx         | С  | V     | b   | n   | m   | $\langle X \rangle$ |
|          |                        |           | 123 (            |            |    | 空     | 格   |     | 括   | 索                   |

二、返校签到

登陆后, 切换到"我的大学", 选择"定点签到"进行返校签到。

| ·III 中国移动 🗢        | •                | 15:31                        |                      |      |
|--------------------|------------------|------------------------------|----------------------|------|
| 首页                 | 我的大学             |                              |                      | 💽 😑  |
| RAIRURE WELFARE CO |                  | HELFARE CLUR<br>学福和<br>一起薅羊毛 | RAIXURE WELFARE CLUB |      |
| E<br>签到领福利         | <b>」</b><br>问答广场 | 四六级查分                        | 夏                    |      |
| 1000 习近平:          | 为人类和平利           | 旧太空作出新的                      | 的更大贡献                | 青年先锋 |
| 💷 请烈士安             | ·息,我们会照          | 【顾好您的家人!                     | l.                   | 青年先锋 |

去发光 而不是被照亮 你就是你 你很特别 👉

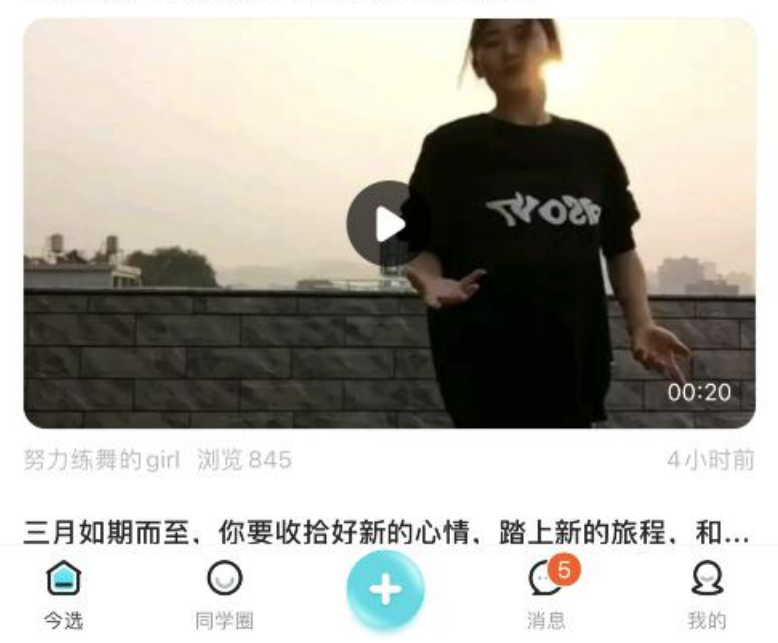

| ・III 中国移动 4G       | 10:<br>ま <b>主</b> 医系 |       |                                         |
|--------------------|----------------------|-------|-----------------------------------------|
| <                  | 用牙医科                 |       | C                                       |
| 外部服务               |                      |       |                                         |
| <del>(</del> 100)  | $\square$            | E     |                                         |
| 快递查询               | 网易公开课                | 有道词典  |                                         |
| 辅导猫                |                      |       |                                         |
| $\bigtriangledown$ | 45                   | 岛     |                                         |
| 定点签到               | 活动报名                 | 请假    | 学生查寝                                    |
| F                  |                      |       |                                         |
| 信息收集               |                      |       |                                         |
| 未分类                |                      |       |                                         |
| <u>ì</u>           | 100                  | 01121 | 100                                     |
| 辅导猫助手              | 计算机等级                | 普通话等级 | 我的成绩                                    |
|                    |                      |       |                                         |
| 校园百事通              |                      |       |                                         |
|                    | 8                    |       | - A A A A A A A A A A A A A A A A A A A |

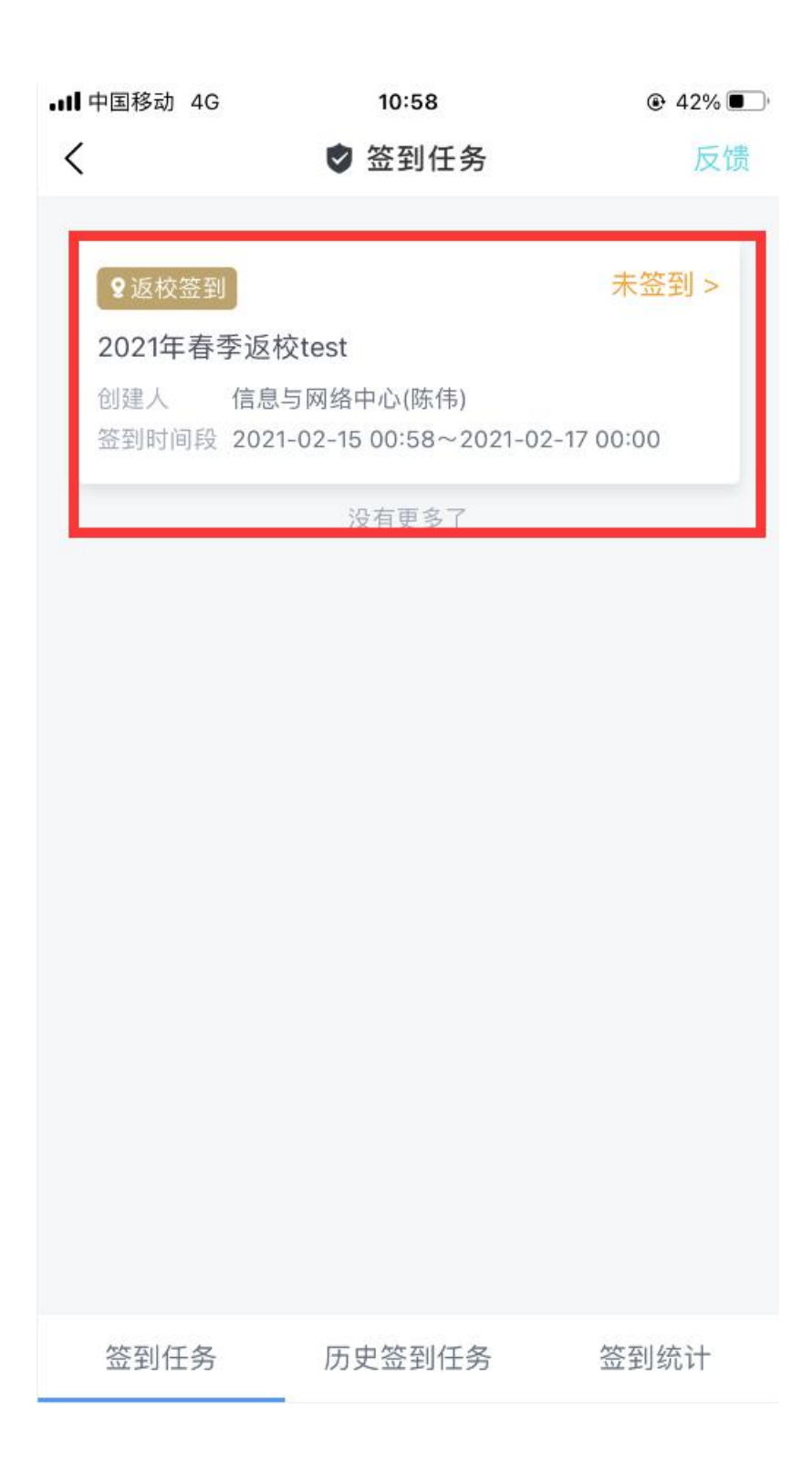

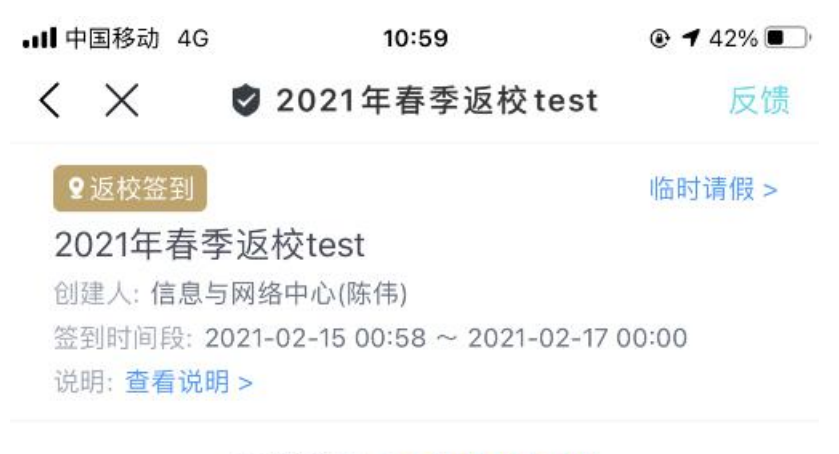

距离结束: 1天13小时53秒

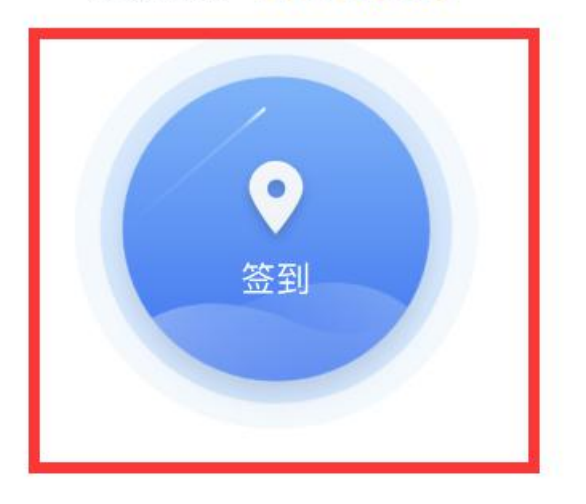

| ♀ 查看签到范围  |     | >   |
|-----------|-----|-----|
| ❷ 为何不能签到? |     | >   |
| 签到        | 有问题 | 排行榜 |

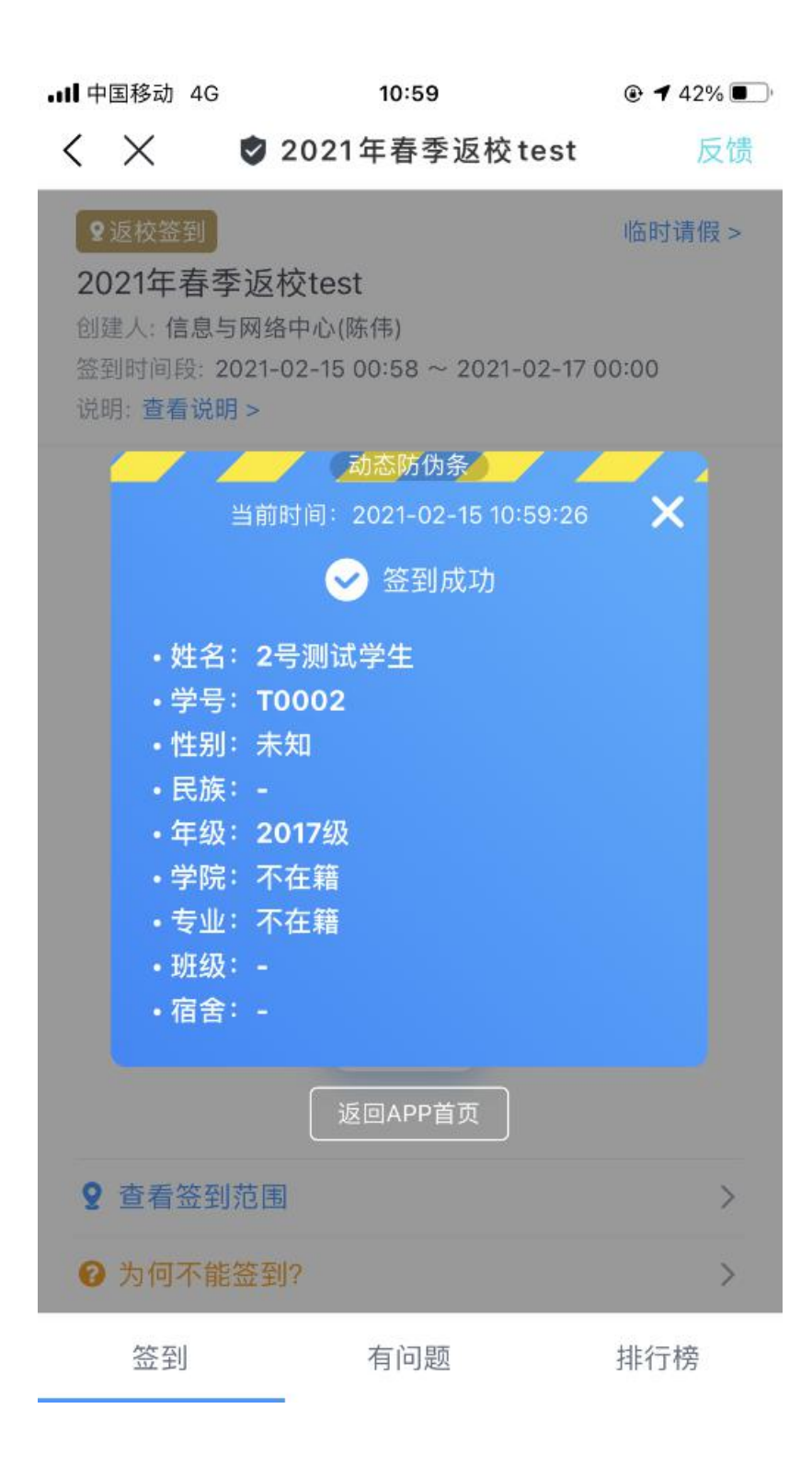

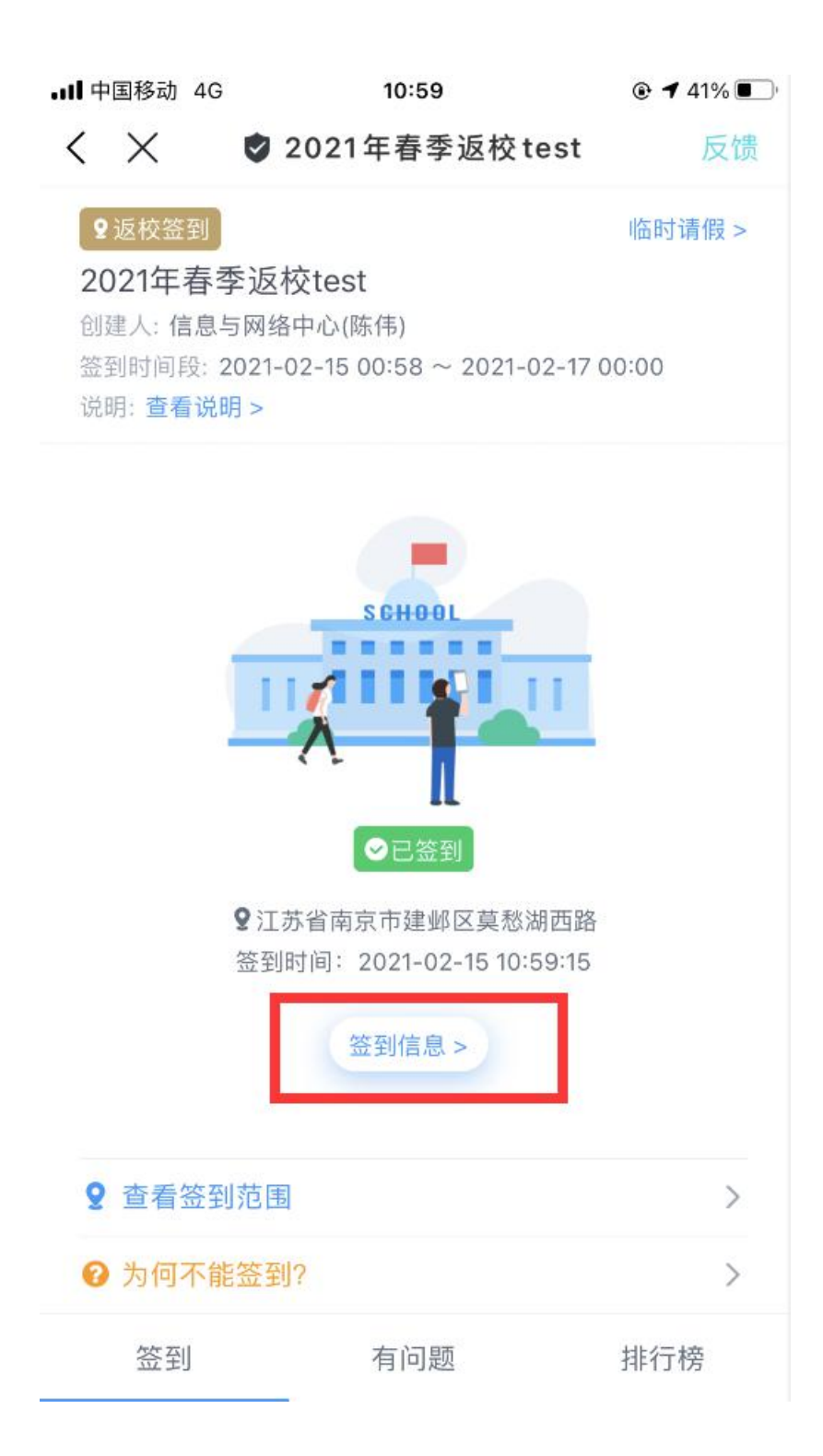

## 学生把"签到信息"点开,给门卫看下就可以了。